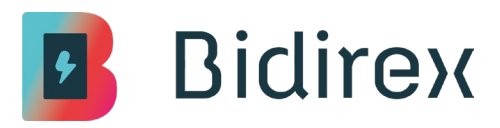

# Ladekarte (RFID-Karte) bestellen:

## Schritt 1: Einloggen und Reiter "Nutzerkonto" auswählen

• Nach dem Einloggen wähle den Reiter Nutzerkonto im Hauptmenü aus, um zu deinem Profil zu gelangen.

### Schritt 2: Zu den Optionen navigieren

• Tippe in deinem Nutzerkonto oben rechts auf Optionen

### Schritt 3: Zugriffsschlüssel auswählen

• Wähle den Punkt Zugriffsschlüssel aus. Hier kannst du alle bestehenden Schlüssel oder Karten einsehen und neue bestellen.

## Schritt 4: Ladekarte bestellen

• Am unteren rechten Bildschirmrand findest du einen blauen Kreis. Klicke diesen an und bestelle dort Deine Ladekarte.

# Ladekarte in der App aktivieren:

### Schritt 5: Ladekarte aktivieren

• Tippe erneut auf den blauen Kreis unten rechts und dieses Mal klicke auf "RFID-Karte aktivieren".

## Schritt 6: Kartennummer eintragen

• Gib den Aufdruck des Zugriffsschlüssels komplett ein. Dies ist die Kartennummer auf deiner Ladekarte, z. B. DE-BIX-0000123.

## Schritt 7: Passwort des Zugriffsschlüssels eingeben

• Gib das Passwort des Zugriffsschlüssels ein. Dieses befindet sich als Nummer auf dem runden Kreis auf der Vorderseite der Karte.

Sobald die Daten korrekt eingegeben sind, wird die Ladekarte aktiviert und einsatzbereit.

Alternativ kannst du die Ladekarte auch per E-Mail bestellen und ebenfalls per E-Mail aktivieren lassen: <u>info@bidirex.com</u>